## 求人検索NAVI 登録手順

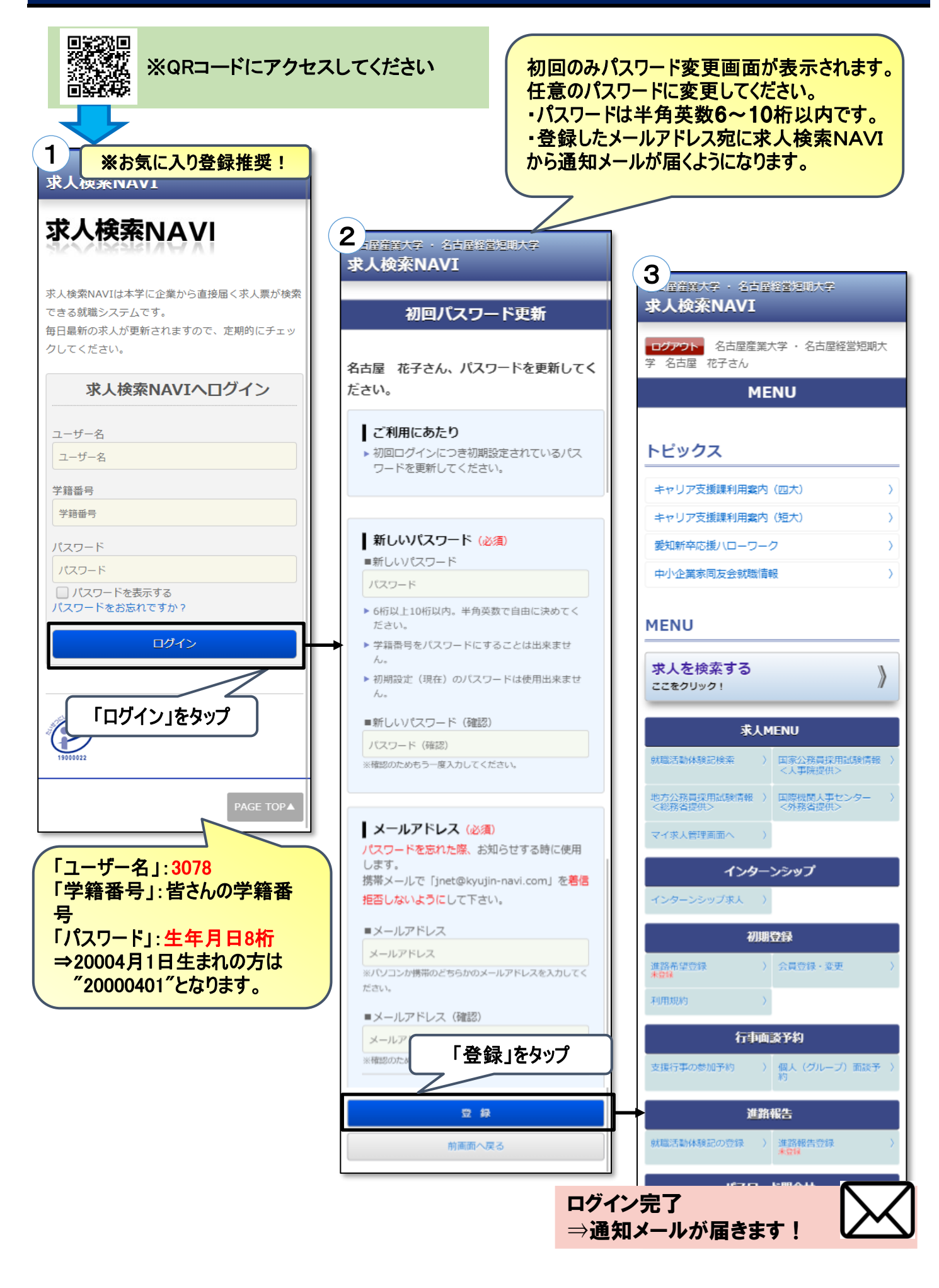

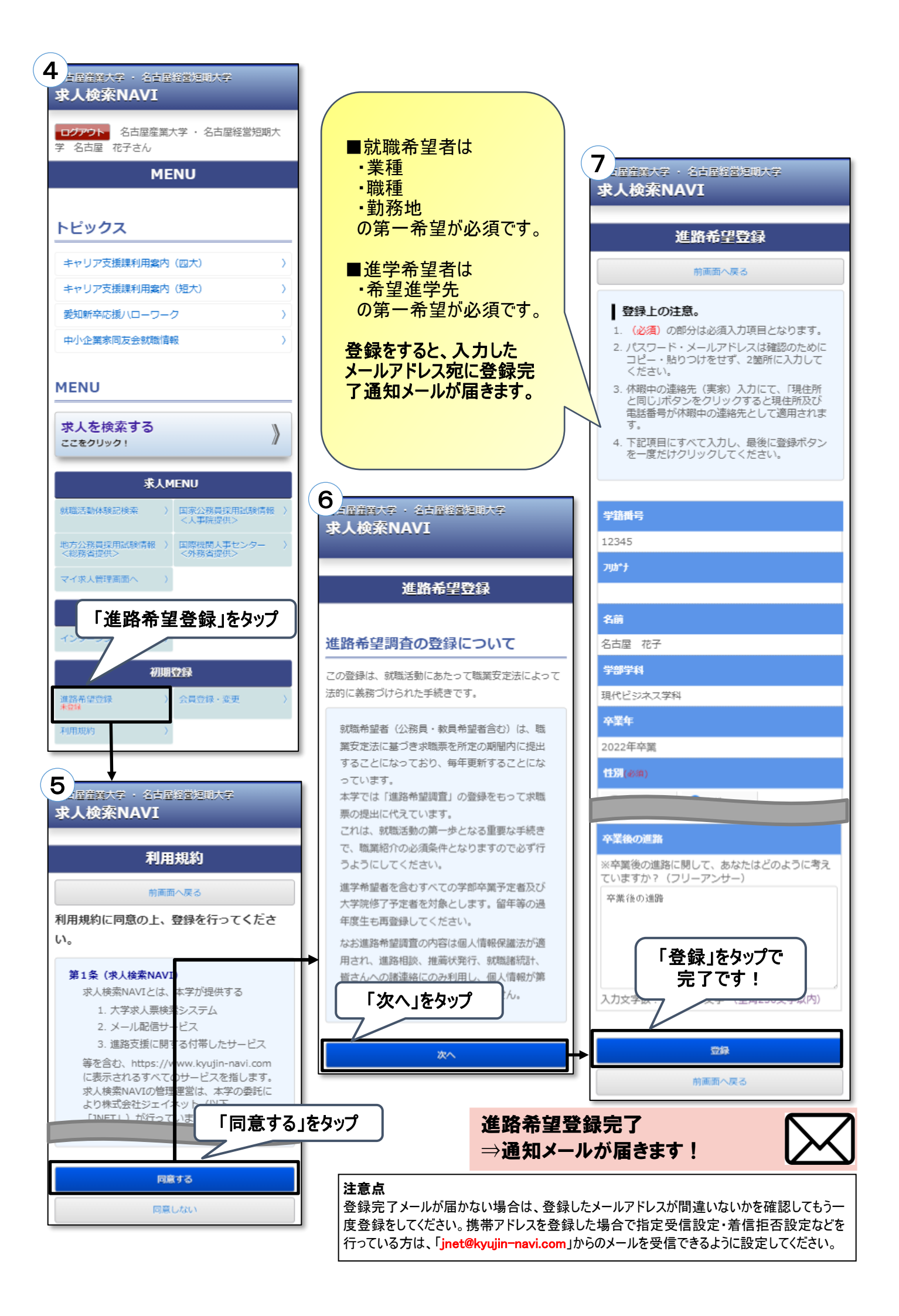